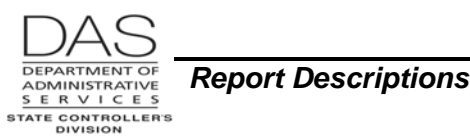

# **INTRODUCTION TO REPORTS**

# **REQUESTING REPORTS**

OSPA produces a standard set of reports for each preliminary and final payroll run. It also produces special reports on a one-time, quarterly or annual basis. The OSPA Reference Manual, Report Descriptions include the frequency for each report. Also, see the OSPS Processing Calendar for specific dates: <u>http://oregon.gov/DAS/SCD/OSPS/processtools.shtml</u>

The following two screens affect the reports agencies receive. For additional information, see the OSPA Reference Manual, Screen Descriptions.

- PRPT OSPS Agency Report Selection The PRPT screen determines the following for a list of standard reports:
  - The reports the agency will receive in paper format
  - The reports they will receive in PDF format

The PRPT does not include all OSPA reports. Agencies will automatically receive electronic copies of the additional reports when they have an employee listed on the report.

Agencies should distribute the following reports to agency managers:

- B470CM OSPS Leave Accrual Detail Transaction Register Check Distribution Code Management
- XREF46D Payroll Register-OR ID Version

These are the only paper reports produced on an on-going basis. The PRPT will default to COPIES: 01 for these reports – agencies will receive one paper copy. An agency may request that OSPS change the default to 00 if the agency has another plan for giving managers a copy.

OSPA has edits that require agencies receive a PDF copy of the following reports:

- B470CM Leave Accrual Detail Transaction Register Check Distribution Code Management
- XREF43 Payroll Register Detail Alpha
- XREF46D Payroll Register –OR ID Version
- **PBAP Agency Table Payroll,** PAYROLL REPORT OPTIONS, A thru D control the sort order on designated reports. See the OSPA Reference Manual, Screen Descriptions, PBAP for possible values.

### ELECTRONIC REPORTS

Agencies can now view OSPA reports in a PDF format on a secure website.

The reports will generally be available by 7:00 am the day after each payroll run. There will be a separate listing for the following:

- Preliminary run 1
- Final run 1

Questions? Contact the OSPS Help Desk introrprt.doc

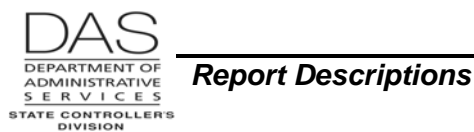

- Preliminary run 2
- Final run 2
- Leave Accrual
- Quarterly Yearly
- Yearly W2

With some exceptions, each set will remain on the web site until the next equivalent run:

- OSPS will maintain the current plus four years of the Yearly W-2's on the website
- OSPA only produces the E397-120-01 Non-leave Time Recorded on a Holiday report in months with an official holiday. The last report will remain with the current Preliminary Run 1 reports until the next official holiday.

Except for the Yearly W-2's, agencies will be responsible for storing the reports in a secure local environment to meet their business and retention requirements. Do not store the Yearly W-2's locally. They have an Information Asset Classification 4 – Critical. They must be stored in a secure, encrypted environment.

OSPS will set-up the requested security for each staff member. To request access to the secure website, complete, sign and forward the OSPS.99.30 Electronic Report Access Request – OSPS form to OSPS.

This section includes the following:

- Accessing the PDF Reports Website
- Archiving PDF Reports

#### ACCESSING THE PDF REPORTS WEBSITE

|    | Action                                                                                                    | More |
|----|----------------------------------------------------------------------------------------------------|------|
| 1. | Go to PDF Reports Website at <a href="https://columbia.das.state.or.us:3045/cics/pw60/ospsw060">https://columbia.das.state.or.us:3045/cics/pw60/ospsw060</a> . The following screen will display: |      |

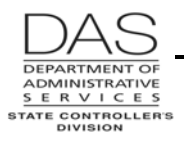

#### **OSPA** Reference Manual

Introduction to Reports

| Action                                           |                                                               |                                                      |                                                   | More |
|--------------------------------------------------|---------------------------------------------------------------|------------------------------------------------------|---------------------------------------------------|------|
|                                                  | 5-25 I I I I I I I                                            |                                                      |                                                   |      |
| DASWHSGN: DAS Web-to-CILS Signon                 | - Windows Internet Explorer                                   |                                                      | X Live Search                                     |      |
| File Edit View Favorites Iools Help              |                                                               |                                                      |                                                   |      |
| A C DASWHSGN: DAS Web-to-CICS S                  | ignon                                                         |                                                      | 🟠 • 🔊 - 🖶 • 🔂 Page • 🎯 Tools • 🎽                  |      |
|                                                  | DEPARTMENT OF ADM<br>Oregon State Data Center: S              | INISTRATIVE SERVICES<br>DC Service Desk 503-373-1000 | Z                                                 |      |
| Document: DASWHSGN Region: D                     | DASCICST Mainframe S                                          | ecurity Signon                                       | Date/Time: 05/14/201008:17:46                     |      |
| Please er<br>For assistance with your DAS Mainfr | nter your DAS Mainfra<br>ame Userid/Password, please email: D | me Userid/Password to                                | > Sign-on<br>ser-name and User-id in the request. |      |
|                                                  | Signon Information                                            | Signon Value                                         |                                                   |      |
|                                                  | Userid                                                        |                                                      |                                                   |      |
|                                                  | Current Password                                              |                                                      |                                                   |      |
|                                                  | Optional Change Password                                      | (Max 8 chars)                                        |                                                   |      |
|                                                  | Confirm Changed Password                                      | (Same 8 chars as above)                              |                                                   |      |
| Please enter your CICS Signo                     | n information.                                                | bmit                                                 | Local intranet                                    |      |
| Vone                                             |                                                               |                                                      |                                                   |      |
| 2. Enter your OSF to access OSP                  | PA Userid and pass<br>A). Click on [Submi                     | word (the same info<br>t] or press [ENTER].          | rmation you enter                                 |      |

3. The following menu screen will display:

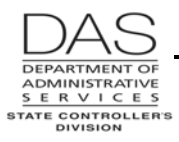

Introduction to Reports

| Action                                                                                                    | More                        |
|----------------------------------------------------------------------------------------------------|-----------------------------|
|                                                                                                    |                             |
| USPS Agency E-reports Available in PDF - Windows Internet Explorer                                                                                                    |                             |
| Elle Edit View Fgronites Icols Help                                                                                                    |                             |
| 😭 🎲 🏉 OSPS Agency E-reports Available in PDF 🏠 👘 🕫 🐑 Bege 🗸 🌀 Tgols + 🤭                                                                                                    |                             |
| OSPS PROD Agency E-Reports Available in PDF                                                                                                    |                             |
| Report ID Report Title                                                                                                    |                             |
|                                                                                                    |                             |
| Parroll Pune                                                                                                    |                             |
| Duchainaw Dun Lunawte                                                                                                    |                             |
| Final Run 1 reports                                                                                                    |                             |
| Preliminary Run 2 reports                                                                                                    |                             |
| <u>Final Run 2 reports</u>                                                                                                    |                             |
| Leave Accrual Run reports                                                                                                    |                             |
| Quarterly and Yearly Run reports                                                                                                    |                             |
| Yearly W2 Reports                                                                                                    |                             |
|                                                                                                    |                             |
|                                                                                                    |                             |
|                                                                                                    |                             |
|                                                                                                    |                             |
|                                                                                                    |                             |
|                                                                                                    |                             |
| Done Carlos Anno Carlos Anno C |                             |
|                                                                                                    |                             |
| A Click on the run you wish to view                                                                                                    |                             |
|                                                                                                    |                             |
| 🖉 OSPS Reports Available in PDF - Windows Internet Explorer                                                                                                    | For this example, the user  |
| 🚱 🕞 💌 🖉 https://columbia.das.state.or.us:3025/cics/p055/ospsw055/MNP1.htm                                                                                                    | clicked on Preliminary      |
| Elle Edit View Favorites Iools Help                                                                                                    | Run 1 reports.              |
| 😿 🎶 🗁 🕐 Dregon Statewide 🍘 Login 🗱 Linc 🍘 Dregon GovSpac 🍘 DSPS Reports 🗙 🔯 * 🐼 * 📾 * 😢 Eage * 🐼 Tools *                                                                                                    |                             |
| OSPS PROD Reports Available in PDF                                                                                                    | Each screen has a Main      |
| Preliminary Run 1                                                                                                    | Menu choice that will take  |
| Report ID Report Title                                                                                                    | you back to the list above. |
| 99E1201 E120-052A-PayrollExceptionReport                                                                                                    |                             |
| 99B0551 B055RG-Employee TimeExceptionReportPrelimRun 00E1002 E300 0EDD DEDBD mein Deursch Deursch                                                                                                    |                             |
| 99E1202         E120-0526-FEBDDomester atterceport           99E3971         E397-120-01-Non-LeaveTimeRecordonHoliday                                                                                                    |                             |
| 99B010A         B010A-BatchTimeCapture-FileControlsandRejectReport(AgencyFiles)           99B0101         B010-BatchTimeCapture-FileControlsandRejectReport                                                                                                    |                             |
| 99B3701 B370-OSPSPayrollCalculateControls                                                                                                    |                             |
| Main Menu                                                                                                    |                             |
|                                                                                                    |                             |
|                                                                                                    |                             |
|                                                                                                    |                             |
|                                                                                                    |                             |
|                                                                                                    |                             |
|                                                                                                    |                             |
|                                                                                                    |                             |
|                                                                                                    |                             |
|                                                                                                    |                             |
|                                                                                                    |                             |

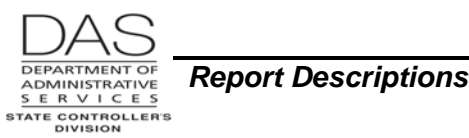

|    | Action                                                                                                    | More |
|----|----------------------------------------------------------------------------------------------------|------|
| 5. | To view a specific report from the list, click on that report. The report will display in PDF format.                                     |      |
|    | The normal PDF functionality applies to these reports. For example, you can use Find to search for a specific employee or kind of record. |      |
| 6. | When you are finished, there is not a log-off process. Simply close the web session.                                                      |      |

### ARCHIVING PDF REPORTS

Each set of reports will remain on the web site until the next equivalent run. For example, the reports for July preliminary run 1 will remain on the web until August preliminary run 1. Reports for the first quarter will remain until second quarter reports run. E397-120-01 Non-leave Time Recorded on a Holiday report will remain until the next month with an official holiday.

The next run that produces the equivalent report will override the existing reports. Archive or save your reports to local storage before the next time OSPA will produce the report.

Payroll reports may contain Information Asset Classification Level 3 or Level 4 information (see DAS Statewide Policy 107-004-050 Information Asset Classification, <u>http://oregon.gov/DAS/OP/docs/policy/state/107-004-050.pdf</u> ). The first page of each report gives its classification level.

The local storage you establish should meet the following criteria:

- Only be available to agency staff members who have security for OSPA or already have access to OSPA reports or agency payroll information
- Be part of a planned and controlled backup and storage protocol that ensures continuing access for the agency's business and retention requirements. Resources include:
  - OAR Chapter 166 Division 300 State General Records Retention schedules, <u>http://arcweb.sos.state.or.us/rules/OARS\_100/OAR\_166/166\_300.html</u>
  - Your agency's special schedules, <u>http://arcweb.sos.state.or.us/recmgmt/sched/special/state.html</u>

**NOTE:** The PDF W-2's contain Information Asset Classification Level 4 information. DO NOT store the PDF W-2's to local storage unless the location has equivalent security to the DAS mainframe – two layers of security and encryption. OSPS will retain the current year plus four prior years on the secure web site.

|    | Action                                                        | More |
|----|---------------------------------------------------------------|------|
| 1. | Access the reports website as you normally would (see above). |      |
| 2. | Click on the run you wish to save.                            |      |

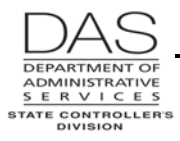

|                                                                                                    | More                                                                                  |                                                            |                                                                                     |
|----------------------------------------------------------------------------------------------------|---------------------------------------------------------------------------------------|------------------------------------------------------------|-------------------------------------------------------------------------------------|
| OSPS Reports Available in PDF - Windows Internet Explorer     O      O      V      E https://columbia.das.state.or.us.3025/cics/p055/ospsw055/MNP1.     Eile Edit View Fgvorites Tools Help                                                                                                    | itm 💌 🔒                                                                               | - 5 X<br>47 X Live Search                                  | For this example, this user<br>clicked on Preliminary<br>Run 1 reports.             |
| <ul> <li>☆ ☆ ::: • @ Oregon Statewide @ Login</li> <li>Ø Linc</li> <li>OSPS PROD Reports Available in PDF</li> <li>Preliminary Run 1</li> <li>Report ID. Report Title</li> </ul>                                                                                                    | 🌈 Oregon GovSpac 🛛 🏉 OSPS Reports 🗙                                                   | Eage + @ Tools + *                                         | Each screen has a Main<br>Menu choice that will take<br>you back to the list above. |
| Number 2011       E120-052A-ParvollExceptionReport         99E1201       E120-052B-PEBBDomesticPartnerReport         99E1202       E120-052B-PEBBDomesticPartnerReport         99E3971       E397-120-01-Non-LeaveTimeRecordonHoliday         99B0104       B010A-BatchTimeCapture-FileControlsandRejectRep         99B0101       B010A-BatchTimeCapture-FileControlsandRejectRep         99B3701       B370-OSPSPayrollCalculateControls         Main Menu       Main Menu | oort(AgencyFiles)<br>rt<br>t<br>o ( OSPS Reports Av ( ) interpet dec - Microsof       | الالالالالالالالالالالالالالالالالالال                     |                                                                                     |
| <ol> <li>Open one or two reports (client the report is the run you wish</li> </ol>                                                                                                    | ck on the report title) an<br>n to archive.                                           | d confirm the date on                                      |                                                                                     |
| <ol> <li>When you save the report to<br/>default file name. Follow you<br/>conventions.</li> </ol>                                                                                                    | your LAN, the applicat<br>r agency's directory str                                    | on will give you a<br>ucture and naming                    |                                                                                     |
| If you wish to name the repo<br>steps for copying and pastin<br>conventions, skip to the next                                                                                                    | rt as it appears on the v<br>g the report title. If you<br>step.                      | veb, here are the<br>nave other naming                     |                                                                                     |
| <ul> <li>a. For the first report you v<br/>your mouse pointer at th<br/>pointer is a hand, move</li> </ul>                                                                                                    | rish to save, highlight th<br>e end of the report nan<br>it to the right until it bec | e report title hold<br>ne. If the mouse<br>comes an arrow. |                                                                                     |
| <ul> <li>b. With the mouse arrow a<br/>left mouse button and d</li> </ul>                                                                                                    | t the far right of the report<br>ag it to the left to highli                          | ort title, hold down the ght the name of the               |                                                                                     |

report.

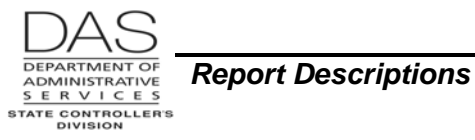

| Action                                                                                                    | More |
|----------------------------------------------------------------------------------------------------|------|
|                                                                                                    |      |
| 🖉 OSPS Reports Available in PDF - Windows Internet Explorer 📃 🖻 🔀                                                                                                    |      |
| 🕞 🚭 🔸 😰 https://columbia.das.state.or.us:3025/cics/p055/ospsw055/MNP1.htm                                                                                                    |      |
| Eile Edit View Favorites Iools Help                                                                                                    |      |
| 😭 🏟 🔛 🚽 👩 Gregon Statewide 🖉 Login 🛛 🛃 Linc 🔗 Gregon GovSpac 🌮 GSPS Reports 🛪 🛛 🐴 + 🕞 Page + ⊘ Tgols + 🎽                                                                                                    |      |
| OSPS PROD Reports Available in PDF                                                                                                    |      |
| Preliminary Run 1                                                                                                    |      |
| Report ID Report Title                                                                                                    |      |
| 99E1201 <b>EI 20:0522.4</b> "Lowsel" EnceptionReportPrelimRum         99E1202       E120-052B-PEBBDomesticPartmerReport         99E1301       E397-120-01-Non-LeaveTimeRecordonHoliday         99E301       E397-120-01-Non-LeaveTimeRecordonHoliday         99E301       E307-120-01-Non-LeaveTimeRecordonHoliday         99E301       E3010-BatchTimeCapture-FileControlsandRejectReport(AgencyFiles)         99E301       B010-BatchTimeCapture-FileControlsandRejectReport         99E301       B370-OSPSPayrollCalculateControls         Main Menu       X |      |
| http://columbia.das.tate.or.us.3025/cisz.p/0555/05P91/P39511201.PDF                                                                                                    |      |
| <ul> <li>c. When you have highlighted all of the report title, press [CTRL] + C (copy). The report title will remain in the clipboard until you are ready to paste it.</li> </ul>                                                                                                    |      |
| <ul><li>5. To save the report to your LAN:</li><li>a. Hold your mouse pointer over the report name</li></ul>                                                                                                    |      |
| b. Hold down the right mouse button. A menu will display                                                                                                    |      |

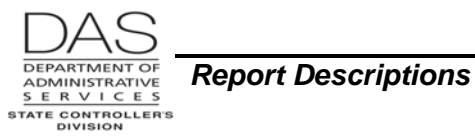

| Action                                                                                                    | More |
|----------------------------------------------------------------------------------------------------|------|
| Action                                                                                                    | More |
| https://columbia.das.state.or.us:3025/cics/p055/05PSP1/P99E1201 PDF 🖉 Internet +, 100% •<br>2 Start 🖉 🖓 💽 😰 🖉 🖉 🗶 🖉 🖉 Internet +, 100% •<br>2 Start 🖉 🖓 🐨 😰 🐨 🖉 🖉 🖉 🖉 🖉 2 Start 🖉 Internet +, 100% •<br>3 Start 🖉 Start 🖉 🖓 🐨 🖉 🖉 🖉 🖉 🖉 🖉 🖉 Start Start |      |

#### c. Click on Save Target As. The Save As dialog box will display.

| Image: Comparison of the state of us 2025/citcs/p055/citcs/p055/ci                                                                                                    | OSPS Reports Available in PDF - Windows Internet Explorer                                                                                                    |                                                              | _ @ ×                   |
|----------------------------------------------------------------------------------------------------|----------------------------------------------------------------------------------------------------|--------------------------------------------------------------|-------------------------|
| Image: Service: Topon Statewide     Image: Service: Topon Statewide   CPSPS PROD Reports Available in PDF:   Peport ID   Report ID   Report ID   <                                                                                                    | 💽 - 🙋 https://columbia.das.state.or.us:3025/cics/p055/ospsw055/MNP1.htm                                                                                                    | 💌 🔒 🍫 🔀 Live Search                                          | <b>₽</b> -              |
| Oregon Statewide Weight Register Weight Weight Wei                                                                                                    | e <u>E</u> dit ⊻iew Favorites <u>I</u> ools <u>H</u> elp                                                                                                    |                                                              |                         |
| Ses PROD Reports Available in PDF<br>reliminary Run<br>Report D Report<br>981201 120-0<br>983501 80558<br>983101 80100<br>983101 80100<br>983101 80100<br>983101 80100<br>183100<br>1831000<br>1831000<br>1831000<br>1831000<br>1831000<br>1831000 | 🛯 🍄 🔡 👻 💋 Oregon Statewide 🥻 Login 🔀 iLinc                                                                                                    | 🏉 Oregon GovSpac 🛛 🏉 OSPS Reports 🗙 🔰 🏠 🔹 🗟 🔹 🔂 Page 🔹       | • () T <u>o</u> ols • * |
| relininary Run       Save As       ? ×         save in:       Pepotts       • • • • • • • • • • • • • • • • • • •                                                                                                    | OSPS PROD Reports Available in PDF                                                                                                    |                                                              | <u>_</u>                |
| Save pr.       Save pr.         Save pr.       Save pr.         Save pr.       Psects         Save pr.       Psects         Save pr.       Psects         Save pr.       Psects         Save pr.       Psects         Save pr.       Psects         Save pr.       Psects         Save pr.       Psects         Save pr.       Psects         Save pr.       Psects         Save pr.       Psects         Save pr.       Save pr.         Save pr.       Save pr.         Save pr.       Save pr.         Save pr.       Save pr.         Save pr.       Save pr.         Save pr.       Save pr.         Save pr.       Save pr.         Save pr.       Save pr.         Save pr.       Save pr.         Save pr.       Save pr.                                                                                                    | Preliminary Run Save As                                                                                                    | ?×                                                           |                         |
| PEI201 EI20-4<br>PEI201 EI20-4<br>PEI202 EI20-4<br>PESOTO BOIOA<br>PEODA BOIOA<br>PBOIOA BOIOA<br>PBOIOA<br>PBOIOA BOIOA<br>PBOIOA BOIOA<br>POESKOP<br>PBOIOA BOIOA<br>POESKOP<br>PBOIOA BOIOA<br>POESKOP<br>PBOIOA BOIOA<br>POESKOP<br>PBOIOA BOIOA<br>POESKOP<br>PBOIOA BOIOA<br>POESKOP<br>PBOIOA BOIOA<br>POESKOP<br>PIECON<br>POESKOP<br>PIECON<br>PIECON<br>PIE                                                                                                    | Save jn: C Reports                                                                                                    | 💌 🕓 😰 🖽 -                                                    |                         |
|                                                                                                    | 99E1201 E120-1<br>99B0551 B055R<br>99E1202 E120-4<br>99E3971 E397-1<br>99B0101 B010-4<br>99B3701 B370-1<br>My Documents<br>My Documents<br>My Documents<br>My Network.<br>File game: P33E1201 PDF<br>Adobe Acrobat Document | T<br>Save<br>Cancel                                          |                         |
|                                                                                                    |                                                                                                    |                                                              | <b>*</b>                |
| w.                                                                                                    | ttps://columbia.das.state.or.us:3025/cics/p055/ospsw055/0SPSP1/P99E3971.pdf                                                                                                    | internet                                                     | 🔩 100% 👻 🎢              |
| s://columbia.das.state.or.us:3025/cics/p055/ospsw055/0SPSP1/P99E3371.pdf                                                                                                    | 🛃 Start 🛛 🏉 📴 📝 📝 🖉 🛋 💽 📕 🎽 🧿 Inbox - Micros 🛛 🏉 OSPS Rep                                                                                                    | ports 👩 0% of P99E 🖷 introrprt.doc · 🛛 🝸 🖞 Desktop 🎽 🧿 👧 🛃 🥴 | DA) 2:58 PM             |

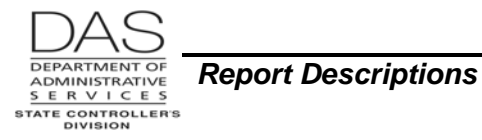

| Action                                                                                                    | More |
|----------------------------------------------------------------------------------------------------|------|
| d. Designate the LAN directory and folder                                                                                                    |      |
| <ul> <li>The application will suggest a document name. If you copied the<br/>report title in the step above, press [CTRL] + [V] to paste the report<br/>title in the File name field. If your agency has other naming<br/>conventions, type in the File name.</li> </ul>                                                                                                    |      |
| 20SPS Reports Available in PDF - Windows Internet Explores                                                                                                    |      |
| Elle Edit View Fgvorites Iools Help                                                                                                    |      |
| 😵 🏟 🖂 🗧 🖉 Oregon Statewide 🍘 Login 🗱 Line 🖉 Oregon GovSpac 🍘 OSPS Reports 🗙 👘 🔹 🖓 👘 🐑 Page 🐑 Tools 🗸 "                                                                                                    |      |
| Preliminary Run Save As                                                                                                    |      |
| Report ID       Rep         99E1201       E120-4         99B0551       B055R         99E1202       E120-4         99E1203       E120-4         99E1204       B010A         99B0104       B010A         99B1010       B010A         99B1010A       B010A |      |
| Places     Image: Instance     Image: Instance       Save as type:     Adobe Acrobat Document     Cancel                                                                                                    |      |
| ▼<br>② Start   後 ② ◎ ピ W 声 電 副 <sup>3</sup> ◎ Inbox - Micro 後 OSPS Report   適 02 of P93   例 introprit.doc   ⑦ 章 Desktop <sup>30</sup> ■ ③ ③ ③ ④ ③ 302 PM                                                                                                    |      |
| e. Click [SAVE]. The Download Complete box will display.                                                                                                    |      |

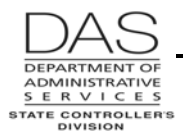

Introduction to Reports

| Action                                                                                                    | More |
|----------------------------------------------------------------------------------------------------|------|
| Interpret doic - Microsolt Vorid       Type a question for help         Image: State Grin       A held       Image: State Grin       Image: State Grin       Image |      |
| f. You can choose to Open, Open Folder or Close. Select [CLOSE] to return to the report list.                                                                                                    |      |
| 7. Continue this process until you have copied all of the reports.                                                                                                    |      |
| 8. After you have copied all of the reports to your agency's LAN, compare what you have copied to the reports list on the web to make sure you have copied all of them.                                                                                                    |      |

### **CONVENTIONS USED IN THE REPORTS SECTION**

Some reports have OSPS as part of the report number or the report title. The report descriptions are in alphabetical order by title, omitting the OSPS reference.

# **CONFIDENTIALITY OF REPORT INFORMATION**

Payroll reports may contain Information Asset Classification Level 3 or Level 4 data, see DAS Statewide Policy 107-004-050 Information Asset Classification, <u>http://oregon.gov/DAS/OP/docs/policy/state/107-004-050.pdf</u>. The first page of each PDF report includes the Information Asset Classification Level.

OSPS recommends that you periodically assess your daily use, storage and destruction of all payroll reports to ensure a secure environment. Unless you can replicate the secure reports website with

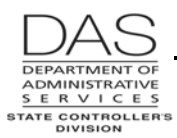

firewalls, two levels of identification and encryption, do not store records with Level 4 classification locally. This includes W-2's; OSPS will maintain the current plus the four prior years on the website.

## **RECORDS RETENTION**

For statewide retention schedules, see OAR Chapter 166, Division 300, <u>http://arcweb.sos.state.or.us/recmgmt/sched/index.html</u>

For agency specific retention schedules, see <a href="http://arcweb.sos.state.or.us/recmgmt/sched/special/state.html">http://arcweb.sos.state.or.us/recmgmt/sched/special/state.html</a>

# **REVISION HISTORY**

| Date     | Rev. No. | Modification                                                                                |
|----------|----------|---------------------------------------------------------------------------------------------|
| 11/08/06 | 1.0      | Original                                                                                    |
| 08/12/09 | 1.1      | WR #3547, agencies must receive one copy of XREF46D                                         |
| 08/04/10 | 1.2      | WR #3678 and 3657, PDF reports                                                              |
| 03/01/11 | 1.3      | WR #3718, OSPS only access to COPIES, only 00 or 01 allowed in COPIES, required PDF reports |
| 05/09/11 | 1.4      | OSPS.99.30 replaced OSPS.99.20 and OSPS.99.21; clarify timing for E397-120-01 report        |